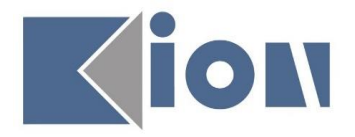

## KION BİLGİSAYAR BİLİŞİM YAZILIM SAN. VE TİC. LTD. ŞTİ.

## YAZILIM GELİŞTİRME BİRİMİ

# ÖĞRENCİ

KAYIT YENİLEME SÜRECİ

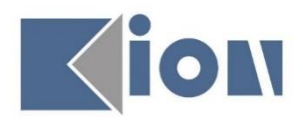

www.kion.com.tr

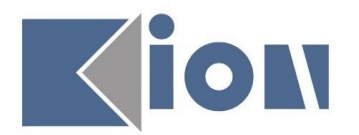

### İçindekiler

| İçindekiler              | 2  |
|--------------------------|----|
| ÖĞRENCİ                  | 3  |
| 1.1 SISTEME GIRIŞ        | .3 |
| 1.2 BILGILERIM           | .3 |
| 1.2.1 Danışman Bilgileri | .3 |
| 1.3 KAYITLANMA           | .4 |
| 1.3.1 Kayıt Yenileme     | .4 |
| 1.4 MESÁJ                | .6 |
| 1.4.1 Mesajlarım         | .6 |

## İçindekiler Resim

| Şekil 1 Sisteme Giriş              | . 3 |
|------------------------------------|-----|
| Şekil 2 Öğrenci Danışman Bilgileri | . 3 |
| Şekil 3 Kayıt Yenileme             | . 4 |
| Şekil 4 Kayıt Yenileme 2           | . 5 |
| Şekil 5 Mesajlarım                 | . 6 |
|                                    |     |

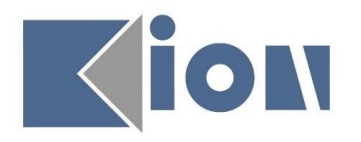

### ÖĞRENCİ

### 1.1 Sisteme Giriş

Sisteme giriş adresi <u>ogrenci.29mayis.edu.tr</u> 'dir. Sisteme giriş yapılabilmesi için **Giriş** tuşuna basıldığında açılan penceredeki Öğrenci No alanının karşısına <mark>Öğrencinin Numarası</mark> yazılmalıdır. Öğrenci işlerinden teslim alınan yeni şifre ile sisteme giriş yapılmadır. İlk defa giriş esnasında şifrenin mutlaka değiştirilmesi önerilir.

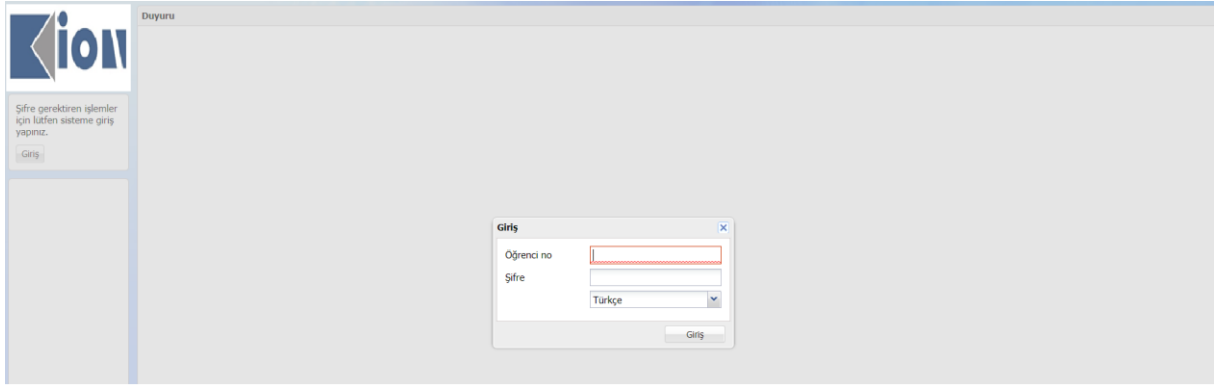

Şekil 1 Sisteme Giriş

#### 1.2 Bilgilerim

### 1.2.1 Danışman Bilgileri

Öğrencinin danışmanına ait bilgileri görebileceği ekran burasıdır.

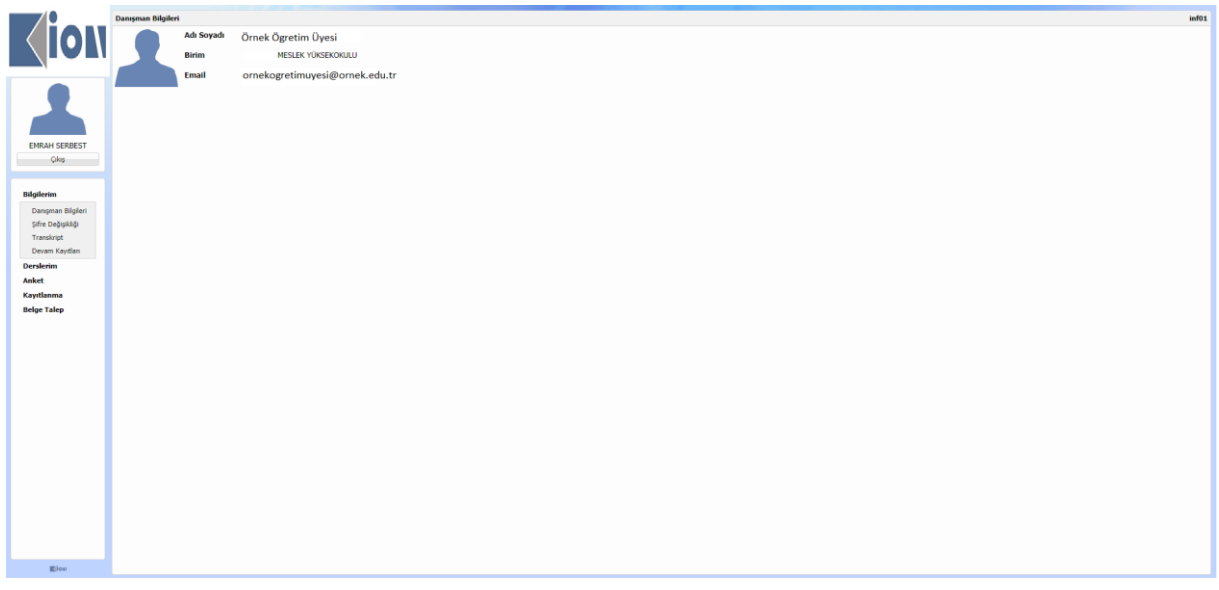

Şekil 2 Öğrenci Danışman Bilgileri

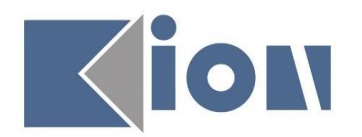

### 1.3 Kayıtlanma

#### 1.3.1 Kayıt Yenileme

Öğrencilerin yarı yıl veya öğretim yılı başlangıcında derslere kayıtlanma yapabileceği ekrandır.

|                 | Kayıt Yenileme   |                                                                                   |                                                                              |                                                                        |                                                                                                    |                                                                                                    |                                                                                                    |                                                                                                    |                                                             |                        |                          |                                         |                                                     | enr03     |
|-----------------|------------------|-----------------------------------------------------------------------------------|------------------------------------------------------------------------------|------------------------------------------------------------------------|----------------------------------------------------------------------------------------------------|----------------------------------------------------------------------------------------------------|----------------------------------------------------------------------------------------------------|----------------------------------------------------------------------------------------------------|-------------------------------------------------------------|------------------------|--------------------------|-----------------------------------------|-----------------------------------------------------|-----------|
|                 |                  | Adı<br>Soyadı<br>Öğrenci no<br>Öğretim Düzeyi<br>Kayıt Yılı<br>Yaşı<br>Yönetmelik | ZEYNEB<br>ABANOZ<br>1600<br>Ón Lisns<br>2016<br>19<br>Yeni Yönetmelik (AKTS) | Fakülte<br>Bölüm<br>Opsiyon<br>Sınıf<br>Durum<br>Burs<br>Öğretim Planı | ÇOCUK GELİŞİMİ PR.<br>1. sınf<br>ÖSYMYi kazanıp kayıdırı yaptırdı<br>%100 Burslu<br>02-03 ÇOCUK GELİŞİMİ PR. Karma (2015) | 2016-2017 Öğretim<br>Kayıtlanmak istenen<br>kullanarak 'Seçilen I<br>Lütfen Dikkat, seçil<br>kayıdedniz- | Yli Güz Dönemi için alınabilecek dersi<br>dersleri 'Alınabilecek Dersler' listesin<br>bersler' listenize eldeyip 'Seçimleri Ka<br>en dersleri 'Seçimleri Kaydet' butonu | er aşağıda listeleni<br>den işaretiedikten<br><b>iydet</b> " <u>butonuna b</u><br>na basarak onayla | miştir.<br>sonra listen<br><u>basınız</u> .<br>imanız gerel | in hemen<br>kmektedir. | altında yer<br>Bu sebepi | ralan <b>"Seçilen</b><br>le sayfadan ay | Derslere Ekle' buton<br>nimadan önce <u>secimie</u> | unu       |
|                 | 2 Dansman Bild   | lori.                                                                             |                                                                              |                                                                        |                                                                                                    |                                                                                                    |                                                                                                    |                                                                                                    |                                                             |                        |                          |                                         | Q Yarden Q X                                        | inetmelik |
| ZEYNEB ABANOZ   |                  |                                                                                   |                                                                              |                                                                        |                                                                                                    |                                                                                                    |                                                                                                    |                                                                                                    |                                                             |                        |                          |                                         |                                                     |           |
| Qlog            | Almabilecek Der  | sler                                                                              |                                                                              |                                                                        |                                                                                                    |                                                                                                    |                                                                                                    |                                                                                                    |                                                             | _                      |                          |                                         |                                                     |           |
|                 | Kodu Adı         |                                                                                   |                                                                              |                                                                        |                                                                                                    |                                                                                                    | Oğretim Üyesi                                                                                                    | Sind Şube                                                                                           | Y M                                                         | Kredi                  | AKTS                     | Tip Dur                                 | am Kayitlar                                         | an Sayısı |
| and a structure | *U001 T          | ürk Dili ve Edebiyatı-1                                                           |                                                                              |                                                                        |                                                                                                    |                                                                                                    | Oğr.Gor. Merve GUNALTAY BAŞAK                                                                                                    | 1. smf                                                                                              | 0                                                           | 2                      | 2                        | Zorunlu                                 | 0                                                   |           |
| Bilgilenm       | -0002 A          | taturk likeleri ve Iniolag                                                        | p Tarihi -1                                                                  |                                                                        |                                                                                                    |                                                                                                    | Ogr.Gor.Dr. ESRA OZGUN                                                                                                    | 1. smf                                                                                              |                                                             | 2                      | 2                        | Zoruniu                                 | 0                                                   |           |
| Derslerim       | 0003 1           | OCUR GELTSTMLT                                                                    |                                                                              |                                                                        |                                                                                                    |                                                                                                    | OW OW, GOVER ON EN                                                                                                    | 1. smi                                                                                              |                                                             | -                      | 4                        | Zoruniu<br>Zoruniu                      | 0                                                   |           |
| Anket           | CG103 0          | ZEL EĞITİM-I                                                                      |                                                                              |                                                                        |                                                                                                    |                                                                                                    | Öğr.Gör. HAYDAR ATMACA                                                                                                    | 1. snf                                                                                              | ő                                                           | 3                      | 5                        | Zoruniu                                 | 0                                                   |           |
| Kayıtlanma      | CG105 C          | OCUK VE MÜZİK                                                                     |                                                                              |                                                                        |                                                                                                    |                                                                                                    | Öğr.Gör. OKTAY SEVİNÇ                                                                                                    | 1. smf                                                                                              | 0                                                           | 2                      | 3                        | Zorunlu                                 | 0                                                   |           |
| Kayıt Yenileme  | MAT102 M         | IATEMATİK                                                                         |                                                                              |                                                                        |                                                                                                    |                                                                                                    | Öğr.Gör. SONGÜL YILDIRIM                                                                                                    | 1. smf                                                                                              | 0                                                           | 2                      | 3                        | Zoruniu                                 | 0                                                   |           |
| Belge Talep     | UCG101 0         | KUL ÖNCESİ BĞİTİMDE                                                               | E UYGULAMA                                                                   |                                                                        |                                                                                                    |                                                                                                    | Öğr.Gör. BARIŞ YILMAZ                                                                                                    | 1. smf                                                                                              | 0                                                           | 6                      | 5                        | Zorunlu                                 | 0                                                   |           |
| Hesaj           | + Seçilen Dersie | re Ekle                                                                           | Yukarıdaki seçili d                                                          | ersler ekle butor                                                      | u ile kayıt edilir.                                                                                                    |                                                                                                    |                                                                                                    |                                                                                                    |                                                             |                        |                          |                                         |                                                     |           |
|                 | Secilen Dersler  |                                                                                   |                                                                              |                                                                        |                                                                                                    |                                                                                                    |                                                                                                    |                                                                                                    |                                                             |                        |                          |                                         |                                                     | *         |
|                 | Kod Adı          |                                                                                   |                                                                              |                                                                        | <ul> <li>Öğretim Üyesi</li> </ul>                                                                                         |                                                                                                    |                                                                                                    | Sinf                                                                                                | Şube                                                        | YI                     | Kredi                    | AKTS TIP                                | Onay Tarihi                                         |           |
|                 |                  |                                                                                   |                                                                              |                                                                        | -                                                                                                    |                                                                                                    |                                                                                                    |                                                                                                    |                                                             |                        | 0                        | 0                                       |                                                     |           |
|                 |                  |                                                                                   |                                                                              |                                                                        |                                                                                                    |                                                                                                    |                                                                                                    |                                                                                                    |                                                             |                        |                          |                                         |                                                     |           |
| El los          | - Seçten Dersle  | roen çıkart 😆 Seçin                                                               | nieri Kayuet                                                                 |                                                                        |                                                                                                    |                                                                                                    |                                                                                                    |                                                                                                    |                                                             |                        |                          |                                         |                                                     |           |

#### Şekil 3 Kayıt Yenileme

"Danışman Bilgileri" butonu ile öğrenci danışmanına ait bilgileri görüntüleyebilir.

"Alınabilecek Dersler" alanından aktif dönemde açılan, öğrencinin alabileceği dersleri görebilir. Kayıt yapılmak istenen derslerin üzerin tıklanarak seçilir ve 'Seçilen Derslere Ekle' butonuna ile dersler seçilir.

'Seçilen Dersler' listesindeki dersler 'Seçilenleri Kaydet' butonu ile kayıt edilir ve ders kayıtlanma işlemi ekran görüntüsündeki bilgi alındığında danışmanın onayı sunulmak üzere gerçekleştirilmiş olur.

#### Önemli Notlar;

- 1) Kayıt yenileme öğrencinin sorumluluğunda olduğu için süreci başından sonuna kadar takip etmelidir.
- **2)** "Seçilen dersler" listesindeki dersler için "Seçilenleri Kaydet" butonuna **basılmadığında** kayıt yenileme işlemi tamamlanmamış olacaktır.
- **3)** Öğrenci, onaylaması için danışmanına görderdiği dersleri akademik takvim içerisinde danışmanına onaylatması gerekmektedir. Bunu için danışmanı iletişim halinde olarak derslerinin onaylanmasını sağlamalıdır.
- 4) Öğrencinin seçtiği dersleri danışman tarafından onaylamadığında öğrenci derse kayıtlanmamış olur; sınıf listelerinde, devam listelerinde, sınav listelerinde ve not giriş listelerinde öğrenci bulunamaz.

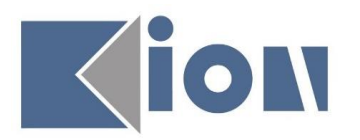

| 0             | Kayıt Yenileme                                                                 |                             |                              |                   |                                                                                                  |                      |                                             |                    |                |            |             |                    |                   | enr               |
|---------------|--------------------------------------------------------------------------------|-----------------------------|------------------------------|-------------------|--------------------------------------------------------------------------------------------------|----------------------|---------------------------------------------|--------------------|----------------|------------|-------------|--------------------|-------------------|-------------------|
|               |                                                                                | Adı                         | ZEYNEB                       | Fakülte           | AVRUPA MESLEK YUKSEKOKULU                                                                        | 2016-2017 Öğreti     | im Yılı Güz Dönemi için alınabilecek dersle | er aşağıda listele | enmiştir.      |            |             |                    |                   |                   |
|               |                                                                                | Soyadı                      | ABANOZ                       | Bölüm             | ÇOCUK GELİŞİMİ PR.                                                                               | Kawtlanmak istener   | n dersleri 'Almahilonek Dersler' listesing  | den isaretledikte  | in conra listi | anin hama  | n altında v | aralan 'Secile     | an Dorslere Firle | ( butonunu        |
|               | 100                                                                            | Oğrenci no                  | 16001001                     | Opsiyon           |                                                                                                  | kullanarak 'Seçilen  | Dersler' listenize ekleyip 'Seçimleri Ka    | ydet' butonuna     | basiniz.       |            |             | croion begin       |                   |                   |
|               |                                                                                | Oğretim Düzeyi              | On Lisans                    | Sinif             | 1. snf                                                                                           | Lütfen Dikkat, se    | cilen dersleri 'Secimleri Kavdet' butonu    | na basarak ona     | /lamaniz de    | rekmekted  | ir. Bu sebe | ole savfadan       | avrilmadan önce   | secimlerinizi     |
|               |                                                                                | Kayit Yili                  | 2016                         | Durum             | OSTREVE Kazanip Kayoini yaporol                                                                  | kavdediniz.          |                                             |                    |                |            |             |                    |                   |                   |
|               |                                                                                | Vänatmalik                  | 19<br>Vani Vänatmalik (AKTS) | Öörotim Planı     | 02.02 COCUK GEL[S[M] DR. Karma (2015)                                                            |                      |                                             |                    |                |            |             |                    |                   |                   |
|               |                                                                                | Torrectments                | Terri roneuneik (Akrij)      | Ogrecini Plani    | V2-03 GOUGH OLLEGENE PRO REITIE (2013)                                                           |                      |                                             |                    |                |            |             |                    |                   | <b>A</b>          |
|               | A Danyan Digini O Yantinik                                                     |                             |                              |                   |                                                                                                  |                      |                                             |                    |                |            |             |                    |                   |                   |
| ZEYNEB ABANOZ | Almabilecek Der                                                                | rsler                       |                              |                   |                                                                                                  |                      |                                             |                    |                |            |             |                    |                   |                   |
| Çıkaş         | Kodu Ad                                                                        | •                           |                              |                   |                                                                                                  |                      | Öğretim Üyesi                               | Sinf Şu            | be Yil         | Kredi      | AKTS        | Tip E              | hurum             | Kayıtlanan Sayısı |
|               | "U001                                                                          | Türk Dili ve Edebiyatı-1    |                              |                   |                                                                                                  |                      | Öğr.Gör. Merve GÜNALTAY BAŞAK               | 1. smf             | 0              | 2          | 2           | Zorunlu            |                   | 0                 |
| Bilgilerim    | *U002                                                                          | Atatürk Ilkeleri ve İnkilaş | p Tarihi -1                  |                   |                                                                                                  |                      | Öğr.Gör.Dr. ESRA ÖZGÜN                      | 1. smf             | 0              | 2          | 2           | Zorunlu            |                   | 0                 |
| Developing    | *U003                                                                          | INGILIZCE I                 | 1.Adım - Dersler             | ri Listeve Ekleme |                                                                                                  |                      | Oğr.Gör. GULISTAN HIRÇA                     | 1. smf             | 0              | 2          | 2           | Zorunlu            |                   | 0                 |
| Lefset.       |                                                                                | COCUK GELIŞIMI-I            |                              | Listope Ekienne   |                                                                                                  |                      | Ogr.Gor. GOKÇE GULEN                        | 1. smf             | 0              | 3          | 1           | Zorunlu            |                   | 0                 |
| Anket         | 06103                                                                          | OZEL EGITIM-I               |                              |                   |                                                                                                  |                      | Ogr.Gor. HAYDAR ATMACA                      | 1. SINF            | 0              | 3          | 5           | Zoruniu            |                   |                   |
| Anket         | 00105                                                                          | QUCUK VE MUZIK              |                              |                   | ( -                                                                                              |                      | OX. Get. SOMOUL VILDIBIN                    | 1. sinr            | 0              | 2          | 3           | Zoruniu<br>Zoruniu |                   |                   |
| Kayıtlanma    | UCG101                                                                         | OKUL ÖNCEST FÖTTIMDE        | E LIVGUE AMA                 |                   | Bilgi                                                                                            | ×                    | ÖÄr Gir. BARIS VILMAZ                       | 1. senf            | 0              | 6          | 5           | Zonunlu            |                   | 0                 |
| Kaut Yenileme |                                                                                |                             |                              |                   | Seçtiğiniz dersler sisteme kaydedilerek danışm                                                   | anınızın onayına     | Ogradia directo richine.                    | 1. 000             |                |            | ~           | 2010110            |                   |                   |
| Roles Tales   |                                                                                |                             |                              |                   | sunuldu. Kayıt yenileme işleminiz danışmanınız<br>tamamlarmas olaraktır. Kayıt yenileme sürari a | onay verdikten sonra |                                             |                    |                |            |             |                    |                   |                   |
| Rales Tales   |                                                                                |                             |                              |                   | onaysız ders seçimleri geçersizdir.                                                              | ut vonileme televimi |                                             |                    |                |            |             |                    |                   |                   |
| Mesaj         |                                                                                |                             |                              |                   | süresince ders seçimlerinizde değişiklik yapabi                                                  | irsiniz.             |                                             |                    |                |            |             |                    |                   |                   |
| Mesajlanm     | (                                                                              | 2 Ada                       |                              |                   |                                                                                                  | Tamam                |                                             |                    |                |            |             |                    |                   |                   |
|               | T Seçsen Dersi                                                                 |                             |                              |                   |                                                                                                  |                      |                                             |                    |                |            |             |                    |                   |                   |
|               | Seçilen Dersler                                                                |                             |                              |                   |                                                                                                  |                      |                                             |                    |                |            |             |                    |                   | ۲                 |
|               | Kod Ad                                                                         | •                           |                              |                   | Öğretim Üyesi                                                                                    |                      |                                             | Sir                | nf Sube        | Yil        | Kredi       | AKTS T             | īp Onay Tari      | N                 |
|               | "U001 Ti                                                                       | irk Dili ve Edebiyatı-1     |                              |                   | Öğr.Gör. Merve GÜNALTAY BAŞAK                                                                    |                      |                                             | 1.                 | sinf           | 0          | 2           | 2 Z                | orunlu 08.09.203  | 7 16:32:38        |
|               | *U002 At                                                                       | atürk İlkeleri ve İnkilap 1 | Tarihi -1                    |                   | Öğr.Gör.Dr. ESRA ÖZGÜN                                                                           |                      |                                             | 1.                 | sinf           | 0          | 2           | 2 2                | torunlu 08.09.201 | 7 16:32:38        |
|               | "U003 IN                                                                       | IGILÍZCE I                  |                              |                   | Öğr.Gör. GÜLİSTAN HIRÇA                                                                          |                      |                                             | 1.                 | sinf           | 0          | 2           | 2 Z                | torunlu 08.09.203 | 7 16:32:38        |
|               | CG101 Q0                                                                       | DCUK GELİŞİMİ-I             |                              |                   | Öğr. Gör. GÖKÇE GÜLEN                                                                            |                      |                                             | 1.                 | sinf           | 0          | 3           | 4 Z                | lorunlu 08.09.201 | 7 16:32:38        |
|               | CG103 02EL EGITIN-1 00gr.Gar. HAYDAR ATMAGA 1. senf 0 3 5 Zonuniu 08.09.2017 1 |                             |                              |                   |                                                                                                  |                      |                                             |                    |                | 7 16:32:38 |             |                    |                   |                   |
|               | CG105 Ç0                                                                       | DCUK VE MUZIK               |                              |                   | Oğr.Gör. OKTAY SEVİNÇ                                                                            |                      |                                             | 1.                 | sinf           | 0          | 2           | 3 Z                | orunlu 08.09.201  | 7 16:32:38        |
|               | MAT102 No                                                                      | ATEMATIK                    |                              |                   | Öğr.Gör. SONGÜL YILDIRIM                                                                         |                      |                                             | 1.                 | sinf           | 0          | 2           | 3 2                | orunlu 08.09.203  | 7 16:32:38        |
|               | UCG101 08                                                                      | KUL ONCEST EĞİTİMDE U       | UYGULAMA                     |                   | Oğr.Gör. BARIŞ YILMAZ                                                                            |                      |                                             | 1.                 | sinf           | 0          | 6           | 5 2                | oruniu 08.09.201  | 7 16:32:38        |
|               |                                                                                |                             | 3. Adım                      |                   |                                                                                                  |                      |                                             |                    |                |            |             |                    |                   |                   |
| Elou          | - Seçilen Dersi                                                                | ierden Çıkart 🛛 🕄 Seçin     | nleri Kaydet                 | Seçilen ders      | lere eklenen ve "Seçimleri Kaydet" ile                                                           | kayıt edilen dersl   | erin kayıtlanması gerçekleşir.              |                    |                |            |             |                    |                   |                   |

Şekil 4 Kayıt Yenileme 2

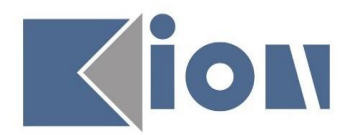

#### 1.4 Mesaj

Bu menü' de bulunan "Mesajlarım" sayfasında öğrenci öğretim üyesine (Danışmanına) mesaj gönderebilir, gelen mesajlara cevap verebilir.

#### 1.4.1 Mesajlarım

Öğrencilere üniversitenin ilgili kurum ve kadrolarından iletilen mesajların listelendiği alan burasıdır.

|                         | Mesajlarım           |                          |                                             |                          |       |                      | ut104 |
|-------------------------|----------------------|--------------------------|---------------------------------------------|--------------------------|-------|----------------------|-------|
|                         | 🗰 Gelen Mesajlar (0) | Gönderilmiş Mesajlar (0) | 🖾 Okunmamış Mesajlar (0)                    |                          |       |                      | A.    |
|                         | Gönder 4             | Yazılan mesaj buradan gö | iderilir.                                   | -                        |       |                      |       |
|                         | Yeni Mesaj -         |                          |                                             |                          |       |                      |       |
|                         | Kime Omos            |                          |                                             |                          | Purch | Faul                 |       |
|                         | Onvari               | NO NO                    |                                             | alad data                | Soyas | enser @20mmin.cfr.kr |       |
|                         | 4                    | . 00                     |                                             | Aboutan                  | EDEN  | aesen@zamayis.euu.u  | • • • |
|                         | 1 Etiket             |                          |                                             |                          |       |                      |       |
| Oks                     | 2 Konu               |                          |                                             |                          |       |                      |       |
| Aut                     | _                    | r                        | Font Size                                   | Font Family. Font Format |       |                      |       |
| Bilailaria              |                      | 2                        | lerhaba Hocam                               |                          |       |                      |       |
| Dilgilenim              |                      | 3 <b>-</b>               | avitlanma işlemlerini ne zaman yapmalıyız ? |                          |       |                      |       |
| Öörenci Bilgileri       |                      |                          |                                             |                          |       |                      |       |
| Transkript              |                      |                          |                                             |                          |       |                      |       |
| Derslerim               |                      |                          |                                             |                          |       |                      |       |
| Dönem İçi Notlarım      |                      |                          |                                             |                          |       |                      |       |
| Ders Programm           |                      |                          |                                             |                          |       |                      |       |
| Ders Devam<br>Bilgileri |                      |                          |                                             |                          |       |                      |       |
| Genel Bilgiler          |                      |                          |                                             |                          |       |                      |       |
| Bölüm Dersleri          |                      |                          |                                             |                          |       |                      |       |
| Anket                   |                      |                          |                                             |                          |       |                      |       |
| Değerlendirme<br>Anketi |                      |                          |                                             |                          |       |                      |       |
| Kayıtlanma              |                      |                          |                                             |                          |       |                      |       |
| Kayıt Yenileme          |                      |                          |                                             |                          |       |                      |       |
| Hazırlık                |                      |                          |                                             |                          |       |                      |       |
| Transkript              |                      |                          |                                             |                          |       |                      |       |
| Dilekçe                 |                      |                          |                                             |                          |       |                      |       |
| Belge Talep             |                      |                          |                                             |                          |       |                      |       |
| Mesaj                   |                      |                          |                                             |                          |       |                      |       |
| Mesajlarım              |                      |                          |                                             |                          |       |                      |       |
|                         |                      |                          |                                             |                          |       |                      |       |
|                         |                      |                          |                                             |                          |       |                      |       |
|                         |                      |                          |                                             |                          |       |                      |       |
| Eliou .                 |                      |                          |                                             |                          |       |                      | *     |

#### Şekil 5 Mesajlarım

"Gelen Mesajlar" sekmesinde öğrenci kendisine gönderilen mesajları görüntüleyebilmektedir.

"Gönderilmiş Mesajlar" sekmesinde öğrenci kendisine gönderilen mesajları görüntüleyebilmektedir.

"Okunmamış Mesajlar" sekmesinde öğrenci kendisine gönderilen mesajlar arasında sadece okunmamışları görüntüleyebilmektedir.

"Yeni" buton ile öğrenci mesaj göndermek istediğinde "Kime" bölümünde sistemde kayıtlı danışmanı seçilir gelir, "Etiket", "Konu" ve "Mesajınızı buraya yazın." alanına göndermek istediği mesaj metnini yazarak "Gönder" butonu ile gönderebilir.